# Integration der WSA mit CTR

# Inhalt

Einführung Voraussetzungen Anforderungen Verwendete Komponenten Konfigurieren Appliance registrieren Überprüfen

## Einführung

Dieses Dokument beschreibt die Schritte zur Integration von Web Security Appliance (WSA) in das Cisco Threat Response (CTR)-Portal.

Verfasst von Shikha Grover und herausgegeben von Yeraldin Sanchez Cisco TAC Engineers.

## Voraussetzungen

### Anforderungen

Cisco empfiehlt, über Kenntnisse in folgenden Bereichen zu verfügen:

- WSA-Zugriff
- CTR-Portalzugriff
- Cisco Security Account

### Verwendete Komponenten

Die Informationen in diesem Dokument basieren auf den folgenden Software- und Hardwareversionen:

Async Operating System, Version 12.x oder höher

Die Informationen in diesem Dokument wurden von den Geräten in einer bestimmten Laborumgebung erstellt. Alle in diesem Dokument verwendeten Geräte haben mit einer leeren (Standard-)Konfiguration begonnen. Wenn Ihr Netzwerk in Betrieb ist, stellen Sie sicher, dass Sie die potenziellen Auswirkungen eines Befehls verstehen.

### Konfigurieren

**Vorsicht**: Wenn Sie über eine regionale URL für den Asien-Pazifik-Raum, Japan und China (<u>https://visibility.apjc.amp.cisco.com/</u>) auf CTR zugreifen, wird die Integration mit Ihrer Appliance derzeit nicht unterstützt.

Schritt 1: Aktivieren Sie CTROBSERVABLE unter REPORTINGCONFIG in der CLI, und bestätigen Sie die Änderungen, wie im Bild gezeigt.

WSA-12-0-1-173.COM> reportingconfig

hoose the operation you want to perform: COUNTERS - Limit counters recorded by the reporting system. WEBTRACKINGQUERYTIMEOUT - Timeout value for Webtracking Queries. AVERAGEOBJECTSIZE - Average HTTP Object Size used for Bandwidth Savings alculation. WEBEVENTBUCKETING - Enable or Disable web transaction event bucketing. CTROBSERVABLE - Enable or Disable CTR observable based indexing. CENTRALIZED - Enable/Disable Centralized Reporting for this WSA appliance. > ctrobservable TR observable indexing currently Enabled. re you sure you want to change the setting? [N]> y hoose the operation you want to perform: COUNTERS - Limit counters recorded by the reporting system. WEBTRACKINGQUERYTIMEOUT - Timeout value for Webtracking Queries. AVERAGEOBJECTSIZE - Average HTTP Object Size used for Bandwidth Savings Calculation. WEBEVENTBUCKETING - Enable or Disable web transaction event bucketing. CTROBSERVABLE - Enable or Disable CTR observable based indexing. CENTRALIZED - Enable/Disable Centralized Reporting for this WSA appliance.

Schritt 2: Konfigurieren Sie das Cloud-Portal von Security Service Exchange (SSE), navigieren Sie zu Network > Cloud Services Settings > Edit settings, und klicken Sie auf Enable and Submit (Netzwerk > Cloud Services Settings > Edit settings), wie im Bild gezeigt.

#### **Cloud Services Settings**

| Settings         |               |
|------------------|---------------|
| Threat Response: | Enabled       |
|                  | Edit Settings |

Wählen Sie die Cloud nach Ihrem Standort aus, wie im Bild gezeigt.

| Cloud Services Settings                    |                              |
|--------------------------------------------|------------------------------|
| Success – Your changes have been committed | ed.                          |
| Settings                                   |                              |
| Threat Response:                           | Enabled                      |
|                                            | Edit Settings                |
| Registration                               |                              |
| Cloud Services Status:                     | Not Registered               |
| Threat Response Server:                    | AMERICAS (api-sse.cisco.com) |
| Registration Token: 🕐                      | Register                     |
|                                            |                              |
|                                            |                              |

**Schritt 3:** Wenn Sie kein Cisco Security-Konto haben, können Sie im Cisco Threat Response-Portal ein Benutzerkonto mit Administratorrechten erstellen. Um ein neues Benutzerkonto zu erstellen, navigieren Sie zur <u>Anmeldeseite</u> des Cisco Threat Response-Portals.

Schritt 4: Aktivieren Sie Cisco Threat Response unter Cloud-Services im SSE-Portal, wie im Bild gezeigt.

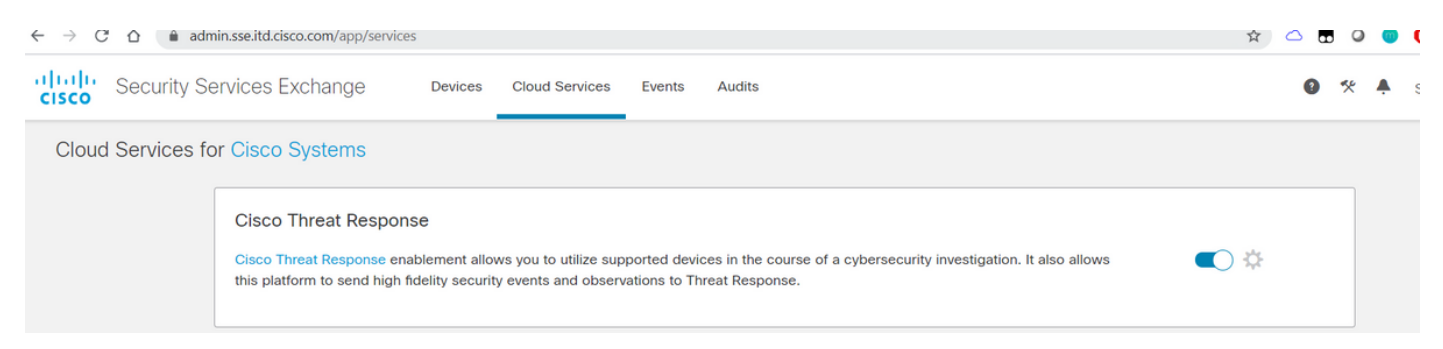

Schritt 5: Stellen Sie sicher, dass die WSA für Port 443 zum SSE-Portal erreichbar ist:

- api.eu.sse.itd.cisco.com (Europa)
- api-sse.cisco.com (Amerika)

#### Appliance registrieren

**Schritt 1:** Rufen Sie ein Registrierungstoken vom Security Services Exchange-Portal (SSE) ab, um Ihre Appliance beim Exchange-Portal für Sicherheitsdienste zu registrieren.

Der SSE-Portal-Link lautet https://admin.sse.itd.cisco.com/app/devices.

**Hinweis**: Verwenden Sie CTR-Kontoanmeldeinformationen, um sich beim SSE-Portal anzumelden.

| $\leftarrow$ $\rightarrow$ C $\triangle$ ( $\triangleq$ admin.sse.itd.cisco.com/app/devices |                  |                |          |        |             | \$ 4 |         | 0 0 0 :         |
|---------------------------------------------------------------------------------------------|------------------|----------------|----------|--------|-------------|------|---------|-----------------|
| CISCO Security Services Exchange                                                            | Devices Cloud Se | ervices Events | s Audits |        |             | 0    | * 🔺     | Shikha Grover 🗸 |
| Devices for Cisco Systems                                                                   |                  |                |          |        |             |      |         |                 |
| Q Device Name / ID                                                                          |                  |                |          |        |             |      |         | + 0 Ľ           |
| □ 1⁄4 # Name ∧                                                                              | 1                | Туре           | Version  | Status | Description |      | Actions |                 |
| No Devices Configured                                                                       |                  |                |          |        |             |      |         |                 |
| Page Size: 25 🔻 Total Entries: 0                                                            |                  |                |          |        |             |      | <       | < 1 > >         |
|                                                                                             |                  |                |          |        |             |      |         |                 |

| Add Devices and Generate Tokens                                    |         |
|--------------------------------------------------------------------|---------|
| Number of devices 1 Up to 100                                      |         |
| Token expiration time 1 hour                                       |         |
| Cancel Continue                                                    |         |
| Add Devices and Generate Tokens 👔                                  | ×       |
| The following tokens have been generated and will be valid for 1 h | our(s): |
| Tokens                                                             |         |
| ef1324a199c106371542ee4d2d1bf1e7                                   |         |
|                                                                    |         |

**Schritt 2:** Geben Sie das im Security Services Exchange-Portal in WSA abgerufene Registrierungstoken ein, und klicken Sie auf **Registrieren**, wie im Bild gezeigt.

| Success — Your changes have been commit           | ted.                                              |
|---------------------------------------------------|---------------------------------------------------|
| Settings                                          |                                                   |
| Threat Response:                                  | Enabled                                           |
|                                                   | Edit Settings                                     |
|                                                   |                                                   |
| Dedictration                                      |                                                   |
| Registration                                      |                                                   |
| Cloud Services Status:                            | Not Registered                                    |
| Cloud Services Status:<br>Threat Response Server: | Not Registered       AMERICAS (api-sse.cisco.com) |

Schritt 3: Nach einigen Sekunden wird die Registrierung erfolgreich durchgeführt.

Vorsicht: Stellen Sie sicher, dass das generierte Token verwendet wird, bevor es abläuft.

#### **Cloud Services Settings**

| Success – Your appliance is successfully registered with the Cisco Threat Response portal. |                              |  |  |  |  |
|--------------------------------------------------------------------------------------------|------------------------------|--|--|--|--|
| Settings                                                                                   |                              |  |  |  |  |
| Threat Response:                                                                           | Enabled                      |  |  |  |  |
|                                                                                            | Edit Settings                |  |  |  |  |
|                                                                                            |                              |  |  |  |  |
| Registration                                                                               |                              |  |  |  |  |
| Cloud Services Status:                                                                     | Registered                   |  |  |  |  |
| Threat Response Server:                                                                    | AMERICAS (api-sse.cisco.com) |  |  |  |  |
| Deregister Appliance:                                                                      | Deregister                   |  |  |  |  |
|                                                                                            |                              |  |  |  |  |

### Schritt 4: Im SSE-Portal wird der Gerätestatus angezeigt.

| $\leftrightarrow \rightarrow c$ | 2 0     | 🔒 ad     | dmin.sse.itd. | cisco.com/app/devices |                     |            |            | \$          | - 🗠 🖬 🔍 🔵 | 0 0 :           |
|---------------------------------|---------|----------|---------------|-----------------------|---------------------|------------|------------|-------------|-----------|-----------------|
| diada<br>cisco                  | Sec     | urity S  | Services      | Exchange Devices      | Cloud Services Even | s Audits   |            |             | 0 * 🔺     | Shikha Grover 🗸 |
| Devic                           | es fo   | or Cisc  | co Syster     | ms                    |                     |            |            |             |           |                 |
| <b>T</b><br>0 Ro                | Q De    | evice Na | me / ID       |                       |                     |            |            |             |           | + 0 Ľ           |
|                                 |         | 1/4      | #             | Name <                | Туре                | Version    | Status     | Description | Actions   |                 |
|                                 |         | >        | 1             | vWSA-12-0-1-173.COM   | WSA                 | 12.0.1-173 | Registered | \$300V      | / 🗑 🖻     |                 |
| Page                            | e Size: | 25 🔻     | Total Ent     | tries: 1              |                     |            |            |             | K         | < 1 > >         |

#### Schritt 5: Im CTR-Portal wird das registrierte Gerät angezeigt.

| $\leftrightarrow$ $\rightarrow$ C $\triangle$ $$ visibility.amp | o.cisco.com/settings/devices |                        |            |             | ☆ 🛆 🖬                                | 3 o o o o e i 💭 E             |
|-----------------------------------------------------------------|------------------------------|------------------------|------------|-------------|--------------------------------------|-------------------------------|
| threat Response In                                              | vestigate Snapshots Inciden  | ts Beta Intelligence M | odules     |             |                                      | ? 🔅 Shikha Grover 🗸 🕯         |
| Settings > Devices                                              |                              |                        |            |             |                                      |                               |
| Settings<br>Your Account                                        | Devices                      |                        |            |             |                                      |                               |
| Devices<br>API Clients                                          | Manage Devices Rela          | bad Devices            |            |             |                                      |                               |
| > Modules                                                       | Name                         | Туре                   | Version    | Description | ID                                   | IP Address                    |
| Users                                                           | vWSA-12-0-1-173.COM          | WSA                    | 12.0.1-173 | \$300V      | 3af01d56-a93e-4edc-926e-de1a4588409d | 10.150.215.123<br>/ous Next > |

Sie können dieses Gerät einem Modul zuordnen. Navigieren Sie zu **Module > Neues Modul** hinzufügen > Websicherheits-Appliance, wie im Bild gezeigt.

| cisco Threat Response Ir               | ivestigate Snapshots Incidents Beta Intelligence Modules |
|----------------------------------------|----------------------------------------------------------|
| Settings > Modules > Available M       | Nodules > Web Security Appliance > Add New Module        |
| Settings                               | Add New Web Security Appliance Module                    |
| Your Account<br>Devices<br>API Clients | Module Name* Web Security Appliance                      |
| Modules     Available Modules          | Registered Device*                                       |
| Users                                  | Request Timeframe (days)                                 |
|                                        |                                                          |
|                                        | Save Cancel                                              |
|                                        |                                                          |

Das Gerät ist nun integriert. Sie können Datenverkehr von der WSA durchlaufen und Bedrohungen im CTR-Portal untersuchen.

# Überprüfen

In diesem Abschnitt überprüfen Sie, ob Ihre Konfiguration ordnungsgemäß funktioniert.

Enrichments (Abfragen der WSA-Protokolle), verfügbar für das WSA-Modul und das unterstützte Format für die Ausführung der Abfrage vom CTR-Portal aus:

- Domäne Domäne:"<u>com</u>"
- URL url:"<u>http://www.neverssl.com</u>"
- SHA256 sha256:"8d3aa8badf6e5a38e1b6d59a254969b1e0274f8fa120254ba1f7e029 91872379"
- IP IP:"172.217.26.164"
- Dateiname Dateiname:"test.txt"

Als Beispiel werden Anreicherungen verwendet:

| ← → ♂ ☆                     | C 🔒 https://visibility.amp    | .cisco.com/?beta-modules=1# | /investigate?q=url%3A'http%3 | 3A%2F%2Famazon.com%2F                                                                         |                                                                                    | … ⊠ ☆                        | ¥ II\ ⊡ 🐮 ∃                                                                        |                                                                                   |
|-----------------------------|-------------------------------|-----------------------------|------------------------------|-----------------------------------------------------------------------------------------------|------------------------------------------------------------------------------------|------------------------------|------------------------------------------------------------------------------------|-----------------------------------------------------------------------------------|
| threat Response             | Investigate Snapshots In      | cidents Reta Intelligence   | Modules                      |                                                                                               |                                                                                    |                              | ? 🔅 amit kumar 🕶                                                                   |                                                                                   |
| New Investigation Assig     | gn to Incident 👻 Snapshots .  |                             |                              |                                                                                               |                                                                                    |                              | Automatic Layout 👻                                                                 |                                                                                   |
| 👰 1<br>Target 🗸             | ్లోల <b>1</b><br>Observable 🗸 | C Indicators                | O Domains                    | <b>D</b><br>File Hashes                                                                       | P Addresses                                                                        | <b>□ 1</b><br>URL ~          | ₽2<br>Modules v                                                                    |                                                                                   |
| Investigation 1 of 1 enrich | hments complete               |                             | _                            | Sightings Timeline                                                                            |                                                                                    |                              | -                                                                                  |                                                                                   |
| url:'http://amazon.com/'    |                               |                             |                              | My Environment Glob<br>1 Sighting in My Environn<br>First: Aug 28, 2019<br>Last: Aug 28, 2019 | 2<br>nent 1<br>0<br>Aug 28, 2019                                                   | Aug 28, 2019 Aug 28, 2019    | - Malicious<br>- Suspicious<br>- Unknown<br>- Clean<br>- Aug 28, 2019<br>• Targets |                                                                                   |
| Investigate Clear           | Reset What can I search for   | ?                           |                              | Observables                                                                                   |                                                                                    |                              | List View 👻 -                                                                      |                                                                                   |
| Relations Graph Showing     | 3 nodes                       |                             | -                            | http://amazo                                                                                  | on.com/ ⊡                                                                          |                              |                                                                                    |                                                                                   |
| http://amazon.com/          |                               |                             |                              | My Environment Glob<br>1 Sighting in My Environn<br>First: Aug 28, 2019<br>Last: Aug 28, 2019 | hent $\begin{bmatrix} 2\\ 1\\ -\\ -\\ -\\ -\\ -\\ -\\ -\\ -\\ -\\ -\\ -\\ -\\ -\\$ | Aug 28, 2019 Aug 28, 2019 Au | - Malicious<br>- Suspicious<br>- Unknown<br>- Clean<br>• Targets                   |                                                                                   |
|                             | Hosted By<br>URL<br>URL       | target end: ASSOCIATED      | POINT<br>O OBSERVABLES       | Judgement (1) Verdict                                                                         | t (1) Sighting (1)                                                                 |                              |                                                                                    |                                                                                   |
| 176.32                      | 58166 √                       | IP: 10.1<br>USER: 1         | 0.10.51.99                   | Module<br>Web Security Appliance                                                              | Observed  Description Co<br>4 hours ago Transaction processed by Web Pro           | gh Low                       | Resolution Sensor &                                                                |                                                                                   |
| New Investigation           | Assign to Incident Sna        | apshots 💌                   | Intelligence Modules         | s                                                                                             |                                                                                    |                              | (?) 🔅<br>Auto                                                                      | Zach Shaikh <del>-</del><br>omatic Layout <del>-</del>                            |
| 0 Targets                   | ှိတို့∘ 1 Observable ✔        | l Indicators                | @ 1 Dom                      | ain ✓ 🔒 0 File                                                                                | Hashes 0 IP A                                                                      | ddresses                     | 0 URLs                                                                             | 1 Module 🗸                                                                        |
| Investigation 1 of 1        | l enrichments complete w      | vith 5 Alerts               |                              | <ul> <li>Sightings T</li> </ul>                                                               | imeline                                                                            |                              |                                                                                    | _                                                                                 |
| www.cisco.com               | ]                             |                             |                              | My Environ<br>0 Sightings                                                                     | in My Environment                                                                  | 1 -                          |                                                                                    | <ul> <li>Malicious</li> <li>Suspicious</li> <li>Unknown</li> <li>Clean</li> </ul> |
| Investigate                 | lear Reset What               | can I search for?           |                              |                                                                                               | u a                                                                                | 01, 2000                     | lan 01, 2000 Jan 02                                                                | , 20 Targets                                                                      |
| Relations Graph She         | owing 1 node Expand           | ]                           |                              | _ Observable                                                                                  | 95                                                                                 |                              | L                                                                                  | List View 👻 —                                                                     |
| Domain vww.cisco.co         | om                            |                             |                              | WWW.<br>Domain<br>My Enviro<br>0 Sighting                                                     | CISCO.COM                                                                          | <b>▲</b> ▲                   |                                                                                    | <ul> <li>Malicious</li> <li>Suspicious</li> </ul>                                 |
|                             |                               |                             |                              | Judgeme                                                                                       | nts (1) Verdicts (1)                                                               | 1<br>In 01, 2000             | lan 01, 2000 Jan 02, 2                                                             | – Clean                                                                           |
|                             | (                             | ۲                           |                              | Module                                                                                        | Observable                                                                         | Disposition                  | Reason                                                                             |                                                                                   |
|                             |                               | ww.cisco.com V              |                              | Talos Inte                                                                                    | Bligence DOMAIN: www.cisco                                                         |                              | Neutral Talos Intelligence                                                         | reputation s                                                                      |

Bitte lassen Sie mich wissen, wenn ich etwas verpasst habe, das eingeschlossen werden sollte. Bitte lassen Sie mich wissen, wenn ich etwas verpasst habe, das eingeschlossen werden sollte. Bitte lassen Sie mich wissen, wenn ich etwas verpasst habe, das eingeschlossen werden sollte. Bitte lassen Sie mich wissen, wenn ich etwas verpasst habe, das eingeschlossen werden sollte.